## Innlogging i HR-portalen for brukere uten jobb-PC

Du må først finne brukernavn og passord. (Engangsjobb)

Gå til siden: <u>https://passord.ikt-agder.no</u> (Fungerer fra private PC-er, mobiltelefoner osv).

NB! Les «Informasjon om passordregler» først

## ıkt.agder

## Velkommen til IKT Agders passordside

| – Endre Passord –            |  |
|------------------------------|--|
| Endre passord via SMS        |  |
| Endre passord via epost      |  |
| Endre passord via ID-porten  |  |
|                              |  |
|                              |  |
| Passordregler                |  |
| Informasjon om passordregler |  |

Velg «Resett passord via ID-porten»:

| KT Agder Passord × +     ← → ♡ ⋒ A https://passord.ikt-agder | er.no                                |  |
|--------------------------------------------------------------|--------------------------------------|--|
|                                                              | ıkt.agder                            |  |
| ,                                                            | Velkommen til IKT Agders passordside |  |
|                                                              | Glemt Passord                        |  |
|                                                              | Reset passord via SMS                |  |
|                                                              | Reset passord via epost              |  |
|                                                              |                                      |  |
|                                                              | Endre Passord                        |  |
|                                                              | Endre passord                        |  |

Følg stegene videre med pålogging av ID-porten. Når det er utført kommer du hit:

|                     | C)            |   |
|---------------------|---------------|---|
| Tilbake:<br>Vennlig | still passord |   |
| E01944              |               | ~ |
| Ve                  | g konto       |   |
| •                   | Logg ut       |   |

Trykk på «Velg konto»!

(Brukernavnet i <u>V</u>egårshei starter med bokstaven V og to nuller etterfulgt av 3 tall på formen V00xxx. Dukker det opp en annen bruker, trykk pil ned og velg V00xx-brukeren.) OBS! Noen kan ha brukernavn som starter med andre bokstaver feks, dersom du jobber i en annen IKT Agder kommune)

Sett inn passord og bekreft dette. Når det er gjort trykk på «Bytt passord».

|                 | (C)                                                              |
|-----------------|------------------------------------------------------------------|
| Tilbakestill p  | passord for brukernavn:<br>E01944<br>skriv inn detaljer nedenfor |
| Nytt passord    |                                                                  |
| Bekreft nytt pa | ssord                                                            |
| E               | Bytt passord 🔸                                                   |
|                 | ←Logg ut                                                         |

| C                          |
|----------------------------|
| Passordbytte var vellykket |
| 🗲 Logg ut                  |

Trykk «Logg ut».

Nå kan du gå videre til HR-portalen:

HR-portalen mobilversjon: <u>https://miktagder.bluegarden.net</u> HR-portalen fullversjon: <u>https://iktagder.bluegarden.net</u> (Krever at ditt mobilnummer er lagt inn i HR-portalen senest dagen før du skal logge deg på. Din leder kan legge inn dette for deg siden du selv ikke har tilgang.)

Når du går på disse linkene fra en mobiltelefon eller privat PC vil du få spørsmål om brukernavn og passord:

| A logon.ikt-agder.no   Ikt.agder   Skriv inn ditt brukernavn og passord   noen@example.com   Passord |                                                                                | C |
|----------------------------------------------------------------------------------------------------|--------------------------------------------------------------------------------|---|
| Skriv inn ditt brukernavn og passord<br>noen@example.com<br>Passord                                  | Skriv inn ditt brukernavn og passord<br>noen@example.com<br>Passord            |   |
| Skriv inn ditt brukernavn og passord<br>noen@example.com<br>Passord                                  | Skriv inn ditt brukernavn og passord<br>noen@example.com<br>Passord            |   |
| Skriv inn ditt brukernavn og passord<br>noen@example.com<br>Passord                                  | Skriv inn ditt brukernavn og passord<br>noen@example.com<br>Passord<br>Logg på |   |
| noen@example.com<br>Passord                                                                          | noen@example.com<br>Passord<br>Logg på                                         |   |
| Passord                                                                                              | Passord<br>Logg på                                                             |   |
| Passord                                                                                              | Passord<br>Logg på                                                             |   |
|                                                                                                    | Logg på                                                                        |   |
|                                                                                                    |                                                                                |   |
| Logg på                                                                                              |                                                                                |   |
| Logg på                                                                                              |                                                                                |   |
| Logg på                                                                                              |                                                                                |   |
| Logg på                                                                                              |                                                                                |   |
| Logg på                                                                                              |                                                                                |   |
| Logg på                                                                                              |                                                                                |   |

Sett inn brukernavnet ditt: V00xxx og passordet du opprettet i de første stegene. Du vil nå komme inn i HR-portalens mobilversjon.

## Fra privat PC

I fullversjonen av HR-portalen vil det bli sendt en pinkode til din mobil som du må sette inn i dette feltet:

| 14:27 🖬 🖬 😯 …                                                     |                               | ** =                        | ul 77% 🔳 |
|-------------------------------------------------------------------|-------------------------------|-----------------------------|----------|
|                                                                   | gon.ikt-ag                    | der.no                      | C        |
| ıkt.ag                                                            | de                            | r                           |          |
| Velkommen IKT-<br>Av sikkerhetsgrunner<br>for å verifisere kontoe | AGDER\a<br>krever vi yt<br>en | agru-user<br>terligere info | ormasjon |
| Vi har sendt en tekstr<br>bekreftelseskode.<br>+xx xxxx7896       | nelding me                    | d en                        |          |
| Bekreftelseskode                                                  |                               |                             |          |
|                                                                   |                               |                             |          |
|                                                                   |                               |                             |          |
| Logg på                                                           |                               |                             |          |
| © 2013 Microsoft                                                  |                               |                             |          |

Du kan nå trykke «Logg på» og du vil komme inn i HR-portalen.